SharePoint 2010 的安装手册和指南已经很多了,但是查看了几份却没有找到在 Windows 7 下安装 SharePoint Server 2010 的,正好需要安装这样的一个环境,顺便写下来分享给大家。

## 1 安装环境

具体的安装环境如下所示:

操作系统: Windows 7 enterprise X64 with service pack 1, 64 位英文版,因为 SharePoint 2010 只支持 64 为系统,这和 MOSS 2007 是不同的。

数据库: MS SQL Server 2008 R2 英文版

SharePoint Server 2010: MSDN 上下载的英文版 IIS 配置:

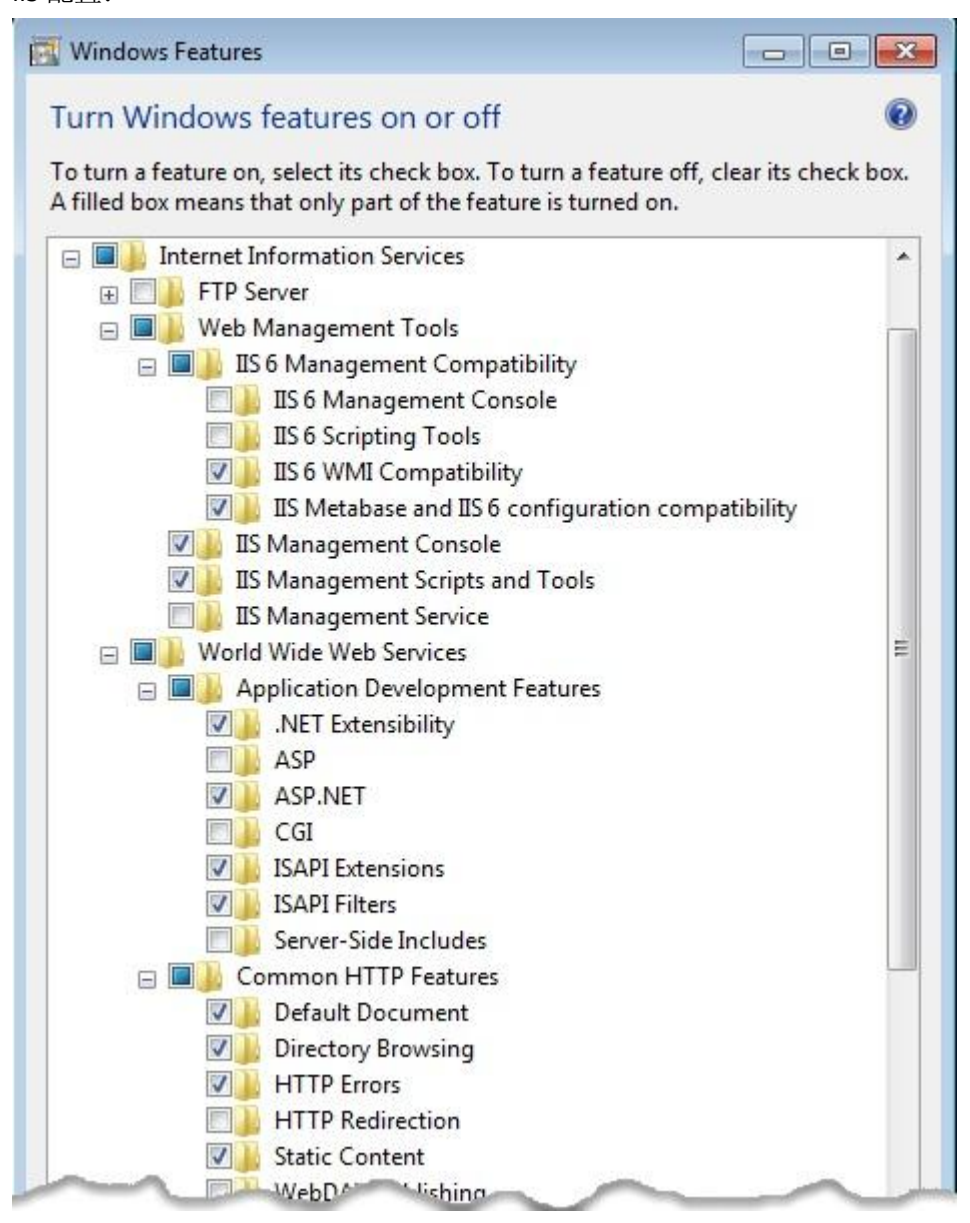

|         |                                              | - |
|---------|----------------------------------------------|---|
|         | Health and Diagnostics                       |   |
|         | 🔽 📙 Custom Logging                           |   |
|         | W HTTP Logging                               |   |
|         | V Logging Tools                              |   |
|         | ODBC Logging                                 |   |
|         | Request Monitor                              |   |
|         | V Tracing                                    |   |
| - 7     | Derformance Features                         |   |
|         | Dynamic Content Compression                  |   |
|         | Static Content Compression                   |   |
| E 🗖     | Security                                     |   |
| A704540 | Basic Authentication                         |   |
|         | Client Certificate Mapping Authentication    |   |
|         | Digest Authentication                        |   |
|         | IS Client Certificate Mapping Authentication |   |
|         | IP Security                                  |   |
|         | Request Filtering                            |   |
|         | URL Authorization                            |   |
|         | Windows Authentication                       |   |
| Inte    | rnet Information Services Hostable Web Core  |   |
|         | OK Cancel                                    |   |
|         | Cancer                                       |   |
| 2       |                                              |   |

## 2 安装必备

SharePoint 2010 支持 Windows Sever 2008 Service Pack 2 和 Windows Sever 2008 R2 下 X64 系 统的安装,不直接支持 Windows 7 下的安装,若我们在虚拟光驱直接点击 Setup.Exe (SharePoint Server 2010 的安装文件, SharePoint Foundation 2010 的安装文件为 SharePointFoundation.Exe)时,会提示一下的错误:

| 安装错误                                                                            |                        |
|---------------------------------------------------------------------------------|------------------------|
| 由于下列错误,安装程序无法继续:<br>此产品要求安装 Windows Server 2008 Servic<br>请更正上面列出的问题,然后重新运行安装程序 | ce Pack 2 或更高版本。<br>5。 |
|                                                                                 | 确定                     |

这对于使用 Windows 7 的而且又想玩 SharePoint 2010 的兄弟来说可不是好消息,不过幸运 的是我们可以修改配置文件,手动安装必备组件的方式绕开微软为安装 SharePoint 2010 设 置的这个门槛,下面我们就分别来描述。

## 修改 SharePoint Server 2010 配置

1.创建一个文件夹作为存放安装文件的路径,如 c:\SharePoint Server 2010 2.把下载的 ISO 文件使用虚拟光驱虚拟出来,打开虚拟光驱虚拟的文件,全选|拷贝到上一步创建的文件夹中

3.找到\\SharePointServer2010\Files,修改此文件夹下所有的 config.xml 文件为:

```
<Configuration>

<Package Id="sts">

<Setting Id="LAUNCHEDFROMSETUPSTS" Value="Yes"/>

</Package>

<Package Id="spswfe">

<Setting Id="SETUPCALLED" Value="1"/>

</Package>

<Logging Type="verbose" Path="%temp%" Template="SharePoint Server Setup(*).log"/>

<!--<PIDKEY Value="Enter Product Key Here" />-->

<Setting Id="SERVERROLE" Value="SINGLESERVER"/>

<Setting Id="SERVERROLE" Value="SINGLESERVER"/>

<Setting Id="SETUPTYPE" Value="CLEAN_INSTALL"/>

<Setting Id="SETUP_REBOOT" Value="Never"/>

<Setting Id="AllowWindowsClientInstall" Value="True"/>

</Configuration>
```

#### 注意:

Files 下面有多个文件夹: Setup、SerupFarm、SetupFarmSlient、SetupFarmUpgrade、SetupSlient、SetupSingleUpgrade,这些文件夹下的 config.xml 文件都替换成上面的 xml

## 安装必备组件

必备组件的下载位置参考:

### SharePoint Server

以下这些组件适用于 Windows Server 2008 及 Windows Server 2008 R2。

KB971831 (目前该 KB 还没有对 2008 R2 进行更新,这个 KB 为 WCF 添加一个新 模式"AllowInsecureTransport",如果没有这个模式则 User Profile SA、 Metadata Service SA 不能正常工作)

http://support.microsoft.com/kb/971831

http://go.microsoft.com/fwlink/?LinkID=160770

Microsoft SQL Server 2008 Native Client:

http://download.microsoft.com/download/3/5/5/35522a0d-9743-4b8c-a5b3f10529178b8a/sqlncli.msi

Microsoft "Geneva" Framework Runtime

http://download.microsoft.com/download/F/3/D/F3D66A7E-C974-4A60-B7A5-382A61EB7BC6/MicrosoftGenevaFramework.amd64.msi

Microsoft Sync Framework Runtime v1.0 (x64) http://download.microsoft.com/download/C/9/F/C9F6B386-824B-4F9E-BD5D-F95BB254EC61/Redist/amd64/Microsoft%20Sync%20Framework/Synchronizatio n.msi

Microsoft Chart Controls for Microsoft .NET Framework 3.5 <u>http://download.microsoft.com/download/c/c/4/cc4dcac6-ea60-4868-a8e0-</u> <u>62a8510aa747/MSChart.exe</u>

注意:

MSChart.exe 要下载 Microsoft Chart Controls for Microsoft.NET Framework 3.5下的,参考文件里下载的 exe 安装可能会有问题。

Microsoft SQL Server 2008 Analysis Services ADOMD.NET http://download.microsoft.com/download/A/D/0/AD021EF1-9CBC-4D11-AB51-6A65019D4706/SQLSERVER2008\_ASADOMD10.msi

Filter Pack 2.0 在安装文件中自带,通常无需另行下载。

在 Windows Server 2008 上安装准备时,需要以下这些额外的组件:

.Net Framework 3.5 SP1

.NET Framework 3.5 Service Pack 1 (Full Package) KB959209 KB967190

PowerShell V2 CTP3 (Win 7, 2008 R2 中自带了 RTM。在 2008 上最好也安装 RTM, 但目前还没有发布)

http://download.microsoft.com/download/D/0/E/D0E6D2C1-2593-4017-B26D-7375BC9263D5/PowerShell\_Setup\_amd64.msi

### SQL Server 2005补丁

SQL Server 2005 SP3

http://www.microsoft.com/downloads/details.aspx?familyid=AE7387C3-348 C-4FAA-8AE5-949FDFBE59C4&displaylang=en

CU3 for SQL Server 2005 SP3

http://support.microsoft.com/kb/967909

SQL Server 2008 补丁

SQL Server 2008 SP1

http://www.microsoft.com/downloads/details.aspx?familyid=66AB3DBB-BF3 E-4F46-9559-CCC6A4F9DC19&displaylang=en

CU2 for SQL Server 2008 SP1

Cumulative update package 2 for SQL Server 2008 Service Pack 1

最终我下载的必备组件如下图所示:

Name MSChart.exe Sqlncli.msi SqlSERVER2008\_ASADOMD10.msi SqlServer2008-KB970315-x64.exe SqlServer2008-KB970315-x64.exe Windows6.1-KB974405-x64.msu windows6.1-kb976462-v2-x64.msu

一一安装上这些必备组件就可以进行 SharePoint Server 2010 的正式安装了。

## 3 安装并配置 SharePoint Server 2010

### 3.1 运行 PowerShell 安装脚本

找到安装 SharePoint 2010 的 PowerShell 脚本文件,右击选择 "Run with PowerShell",出现运行脚本的窗口,等待 1-2 分钟以后自动关闭该窗口。运行的 PowerShell 脚本如下:

#This script installs SharePoint 2010 on Windows 7, Do not run this script to install SharePoint 2010

#on Windows Server 2008 or Windows 2008 R2 or any other Operating Systems.

#

# This script will prompt to enter SetUp Dir path and SharePoint Server 2010 Product Key to be used when

# Installing

#

# Step 1 Add/Remove windows Components

# Step 2 Extract the OfficeServer.exe file

# Step 3 Downloads Pre-Reqs from Microsoft Downloads site

# Step 4 Install Pre-Reqs

# Step 5 Creates a Config.xml file for Windows Client Install (SingleServer mode)

# Step 6 Install SharePoint 2010

\*\*\*\*\*\*

param([string]\$SetupDir = \$(Read-Host -Prompt "Please Enter Directory Path where SharePoint 2010 Setup.exe is")

,[string]\$PidKey = \$(Read-Host -Prompt "Enter SharePoint Server 2010 Product Key"))

Import-Module BitsTransfer

\$DownloadUrls = (

"http://download.microsoft.com/download/C/9/F/C9F6B386-824B-4F9E-BD5D-F95BB254EC61/R
edist/amd64/Microsoft%20Sync%20Framework/Synchronization.msi", #
http://go.microsoft.com/fwlink/?LinkID=141237&clcid=0x409 - Microsoft Sync Framework
Runtime v1.0 (x64)

"http://download.microsoft.com/download/3/5/5/35522a0d-9743-4b8c-a5b3-f10529178b8a/sql ncli.msi", # "http://go.microsoft.com/fwlink/?LinkId=123718&clcid=0x409" - SQL Server 2008 Native Client

"http://download.microsoft.com/download/D/7/2/D72FD747-69B6-40B7-875B-C2B40A6B2BDD/ Windows6.1-KB974405-x64.msu", # "http://go.microsoft.com/fwlink/?LinkID=166363" -Windows Identity Framework (Win2008 R2)

"http://download.microsoft.com/download/1/7/1/171CCDD6-420D-4635-867E-6799E99AB93F/A DONETDataServices\_v15\_CTP2\_RuntimeOnly.exe", # "http://go.microsoft.com/fwlink/?LinkId=158354" - ADO.NET Data Services v1.5 CTP2 (Win2008 SP2)

"http://download.microsoft.com/download/c/c/4/cc4dcac6-ea60-4868-a8e0-62a8510aa747/MS

Chart.exe", # "http://go.microsoft.com/fwlink/?LinkID=141512" - Microsoft Chart Controls for the Microsoft .NET Framework 3.5

"http://download.microsoft.com/download/b/9/a/b9a78047-d269-4a25-88a1-9c4321d90677/S QLSERVER2008\_ASADOMD10.msi" #

"http://go.microsoft.com/fwlink/?LinkId=130651&clcid=0x409" - Microsoft SQL Server 2008 Analysis Services ADOMD.NET

)

function AddRemoveWindowsComponents()

Write-Host "Enabling required windows components"

\$ReturnCode = 0 \$WindowsFeatures = (

{

"IIS-WebServerRole", "IIS-WebServer", "IIS-CommonHttpFeatures", "IIS-StaticContent", "IIS-DefaultDocument", "IIS-DirectoryBrowsing", "IIS-HttpErrors", "IIS-ApplicationDevelopment", "IIS-ASPNET", "IIS-NetFxExtensibility", "IIS-ISAPIExtensions", "IIS-ISAPIFilter", "IIS-HealthAndDiagnostics", "IIS-HttpLogging", "IIS-LoggingLibraries", "IIS-RequestMonitor", "IIS-HttpTracing", "IIS-CustomLogging", "IIS-ManagementScriptingTools", "IIS-Security", "IIS-BasicAuthentication", "IIS-WindowsAuthentication", "IIS-DigestAuthentication", "IIS-RequestFiltering", "IIS-Performance", "IIS-HttpCompressionStatic", "IIS-HttpCompressionDynamic", "IIS-WebServerManagementTools",

```
"IIS-ManagementConsole",
                                "IIS-IIS6ManagementCompatibility",
                                "IIS-Metabase",
                                "IIS-WMICompatibility",
                                "WAS-WindowsActivationService",
                                "WAS-ProcessModel",
                                "WAS-NetFxEnvironment",
                                "WAS-ConfigurationAPI",
                                "WCF-HTTP-Activation",
                                "WCF-NonHTTP-Activation"
                        )
    Try
    {
         $StartInfo = New-Object -TypeName System.Diagnostics.ProcessStartInfo
         $StartInfo.FileName = "$Env:windir\System32\pkgmgr.exe"
         $StartInfo.WindowStyle = [System.Diagnostics.ProcessWindowStyle]::Minimized
         $WindowsfeaturesString = [string]::join(";", $WindowsFeatures)
         $pArgs = "/iu:$WindowsfeaturesString /quiet"
         Write-Host $pArgs
         $StartInfo.Arguments = $pArgs
         $StartTime = [System.DateTime]::Now
         Step = 5
         SVal = 0
         $InstallProcess = [System.Diagnostics.Process]::Start($StartInfo)
         While( -not($InstallProcess.HasExited))
         {
              $CurrentRuntime = [System.DateTime]::Now - $StartTime
              Write-Progress
                                -Activity
                                             "Add/Remove
                                                                Windows
                                                                             Components..."
-PercentComplete ($Val+=$Step) -Status ("Add/Remove windows components has been running
                {0}:{1}:{2}"
                                        -f
                                                       $CurrentRuntime.Hours.ToString("00"),
for
$CurrentRuntime.Minutes.ToString("00"), $CurrentRuntime.Seconds.ToString("00"))
              if ($Val -ge 100) { $Val = 0}
                   Start-Sleep -Seconds 1
         }
         Write-Host "Done enabling all required windows components"
    }
    Catch
    {
         $ReturnCode = -1
         Write-Warning "Error Add/Remove Windows Components"
         Write-Error $_
         Break;
```

```
}
    return $ReturnCode
}
function DownLoadPreRequisites()
{
    $ReturnCode = 0
    Write-Host "Downloading Pre-Reqs required for SharePoint 2010 Windows Client Install"
    #download sharepoint 2010 prerequisites
    $PreReqInstallerDir = "$SetupDir\PrerequisiteInstallerFiles"
    ForEach ($DownLoadUrl in $DownloadUrls)
    {
         ## Get the file name based on the portion of the URL after the last slash
         $FileName = $DownLoadUrl.Split('/')[-1]
         Try
         {
              ## Check if destination file already exists
              If (!(Test-Path "$PreReqInstallerDir\$FileName"))
              {
                   ## Begin download
                   Start-BitsTransfer
                                            -Source
                                                            $DownLoadUrl
                                                                                   -Destination
$PreReqInstallerDir\$fileName -DisplayName "Downloading `'$FileName`' to $PreReqInstallerDir"
-Priority High -Description "From $DownLoadUrl..." -ErrorVariable err
                   If ($err) {Throw ""}
              }
              Else
              {
                   Write-Host " - File $FileName already exists, skipping..."
              }
         }
         Catch
         {
              $ReturnCode = -1
              Write-Warning " - An error occurred downloading `'$FileName`'"
              Write-Error $_
              break
         }
    }
    Write-Host "Done downloading Pre-Reqs required for SharePoint 2010 windows client
install"
```

```
return $ReturnCode
}
function InstallPreReqs()
{
     Write-Host "Installing Pre-Reqs required for SharePoint 2010 windows client install"
     $PreReqInstallerDir = "$SetupDir\PrerequisiteInstallerFiles"
     #install filter pak
     $Filterpak = "$PreReqInstallerDir\FilterPack\FilterPack.msi"
     If (Test-Path -Path $Filterpak)
     {
          Try
         {
               Write-Host "Installing FilterPack"
               $StartInfo = New-Object -TypeName System.Diagnostics.ProcessStartInfo
               $StartInfo.FileName = $filterpak
               $StartInfo.WindowStyle = [System.Diagnostics.ProcessWindowStyle]::Minimized
               $InstallProcess = [System.Diagnostics.Process]::Start($StartInfo);
               While(-not($InstallProcess.HasExited))
               {
                   Start-Sleep -Seconds 1
               }
               Write-Host "FilterPack installed successfully"
          }
          Catch
          {
               $ReturnCode = -1
               Write-Warning " - An error occurred while installing FilterPak"
               Write-Error $_
               break
         }
     }
     else
     {
          Write-Host "FilterPack install bits not found, exiting..."
          break;
     }
     #Install rest of the Pre-Reqs that was downloaded for Windows Client Install
     ForEach ($DownLoadUrl in $DownloadUrls)
     {
          ## Get the file name based on the portion of the URL after the last slash
```

```
$FileName = $DownLoadUrl.Split('/')[-1]
         Try
         {
              ## Check if destination file already exists
              If (Test-Path "$PreReqInstallerDir\$FileName")
              {
                   $StartInfo = New-Object -TypeName System.Diagnostics.ProcessStartInfo
                   $StartInfo.FileName = "$PreReqInstallerDir\$FileName"
                   $StartInfo.WindowStyle
                                                                                               =
[System.Diagnostics.ProcessWindowStyle]::Minimized
                   $InstallProcesss = [System.Diagnostics.Process]::Start($StartInfo);
                   While(-not($InstallProcesss.HasExited))
                   {
                        Start-Sleep -Seconds 1
                   }
                   Write-Host "$FileName installed successfully"
              }
         }
         Catch
         {
              $ReturnCode = -1
              Write-Warning " - An error occurred while installing`'$FileName`'"
              Write-Error $_
              break
         }
     }
     return $ReturnCode
}
function ExtractSP2010SetupExe()
{
     $ReturnCode = 0
     Write-Host "Extracting SharePoint 2010 bits for Windows Client Install"
    Try
     {
         if( -not(Test-Path $SetupDir -Verbose))
         {
               Write-Host "Invalid Setup Directory, Exiting..."
              break;
         }
         $StartTime = [System.DateTime]::Now
```

```
$StartInfo = New-Object -TypeName System.Diagnostics.ProcessStartInfo
         $StartInfo.FileName = Join-Path $SetupDir "OfficeServer.exe"
         $StartInfo.Arguments = "/quiet /extract:$SetupDir"
         $StartInfo.WindowStyle = [System.Diagnostics.ProcessWindowStyle]::Minimized
         $ExtractProcess = [System.Diagnostics.Process]::Start($StartInfo);
         $Step = 5
         $Val = 0
         while(-not($ExtractProcess.HasExited))
         {
              $CurrentRuntime = [System.DateTime]::Now - $StartTime
              Write-Progress -Activity "Extracting files..." -PercentComplete ($Val+=$Step)
           ("Extract
                                      has
                                              been
                                                                     for
-Status
                         process
                                                        running
                                                                             {0}:{1}:{2}"
                                                                                             -f
$CurrentRuntime.Hours.ToString("00"),
                                                      $CurrentRuntime.Minutes.ToString("00"),
$CurrentRuntime.Seconds.ToString("00"))
              if ($Val -ge 100) { $Val = 0}
                   Start-Sleep -Seconds 1
         }
    }
    Catch
    {
         $ReturnCode = -1
         Write-Warning "Error Extracting Setup Files"
         Write-Error $
         Break;
    }
    Write-Host "Done Extracting SharePoint 2010 bits for Windows Client Install"
}
function InstallSharePoint2010()
{
    $rc = 0
    #Add Remove Windows Components
    $rc = AddRemoveWindowsComponents
    #Extract Setup.exe
    if($rc -ne -1)
    {
         $rc = ExtractSP2010SetupExe
    }
    #Download Pre-Reqs for Windows Client Install
    if($rc -ne -1)
```

```
{
         $rc = DownLoadPreRequisites
    }
    #Install the Pre-Reqs
    if($rc -ne -1)
    {
         $rc = InstallPreReqs
    }
    Try
    {
         #SetUp Config File for Installing SharePoint 2010 in Silent Mode on Windows Client
         [System.Xml.XmlDocument]$XmlDoc =
         @"
         <Configuration>
              <Logging
                         Type="verbose"
                                           Path="%temp%"
                                                              Template="SharePoint
                                                                                      Server
Setup(*).log"/>
              <Display
                            Level="none"
                                               CompletionNotice="no"
                                                                            AcceptEula="no"
SuppressModal="yes" NoCancel="yes"/>
              <PIDKEY Value="Enter PID Key Here" />
              <Setting Id="SERVERROLE" Value="SINGLESERVER"/>
              <Setting Id="USINGUIINSTALLMODE" Value="0"/>
              <Setting Id="SETUP_REBOOT" Value="Never" />
              <Setting Id="SETUPTYPE" Value="CLEAN_INSTALL"/>
         </Configuration>
"@
         #Set the SharePoint 2010 Product Key
         Write-Host "Setting PIDKey in Config File"
         $XmlDoc.Configuration.PIDKEY.Value = $PidKey
         #update
                    the
                          config
                                   file
                                         to
                                              allow
                                                       windows
                                                                  client
                                                                           install.
                                                                                    <Setting
Id="AllowWindowsClientInstall" Value="True"/>
         Write-Host "Setting AllowWindowsClientInstall in Config File"
         $ClientOSNode
                            =
                                   $XmlDoc.CreateNode([System.Xml.XmlNodeType]::Element,
"Setting", $null);
         $ClientOSNode.SetAttribute("Id", "AllowWindowsClientInstall")
         $ClientOSNode.SetAttribute("Value", "True")
         $XmlDoc.Configuration.AppendChild($ClientOSNode) | Out-Null
         $ConfigXmlDir = "$SetupDir\Files\SetupSilent\"
         $ConfigXmlName
                               =
                                       ("config_{0}.xml"
                                                             -f
                                                                     (Get-Date
                                                                                    -Format
'yyyy_MMM_dd_HH_mm_ss') )
```

```
$ConfigXmlPath = Join-Path $ConfigXmlDir $ConfigXmlName
         Write-Host "Saving Config.xml file to $ConfigXmlPath"
         $XmlDoc.Save($ConfigXmlPath)
         #Install SharePoint 2010
         Write-Host "Installing SharePoint 2010"
         $SetupArgs = ("/config {0}" -f $ConfigXmlPath)
         Write-Host "Setup Arguments :$SetupArgs"
         $SetupExePath = Join-Path $SetupDir "Setup.exe"
         Write-Host "Running Command : $SetupExePath"
         $StartTime = [System.DateTime]::Now
         Step = 5
         $Val = 0
         $SetupExe = [System.Diagnostics.Process]::Start($SetupExePath, $SetupArgs)
         While(-not($SetupExe.HasExited))
         {
              $CurrentRuntime = [System.DateTime]::Now - $StartTime
              Write-Progress -Activity "Installing SharePoint..." -PercentComplete ($Val+=$Step)
-Status ("Setup has been running for {0}:{1}:{2}" -f $CurrentRuntime.Hours.ToString("00"),
$CurrentRuntime.Minutes.ToString("00"), $CurrentRuntime.Seconds.ToString("00"))
              if ($Val -ge 100) { $Val = 0}
              Start-Sleep -Seconds 5
         }
         Write-Host "SharePoint 2010 Install Complete, Please remember to run the Farm
Configuration wizard"
    }
    Catch
    {
         Write-Warning "Error - Installing SharePoint 2010"
         Write-Error $
         Break;
    }
}
InstallSharePoint2010
```

## 3.2 运行 FilterPack.MSI

在\\SharePointServer2010\PrerequisiteInstallerFiles\FilterPack 目录下找到FilterPack.MSI文件,

双击并安装,界面如下:

| Hicrosoft Filter Pack 2.0                                                                                                    |
|----------------------------------------------------------------------------------------------------|
| Welcome to the Microsoft Filter Pack 2.0 Setup Wizard                                                                                                    |
| The installer will guide you through the steps required to install the Microsoft Filter<br>Pack 2.0 on your computer.                                                                                                    |
| This computer program is protected by copyright law and international treaties.<br>Unauthorized duplication or distribution of this program, or any portion of it, may<br>result in severe civil or criminal penalties, and will be prosecuted to the maximum<br>extent possible under the law.<br>Cancel Next |

点击 Next,出现界面如下:

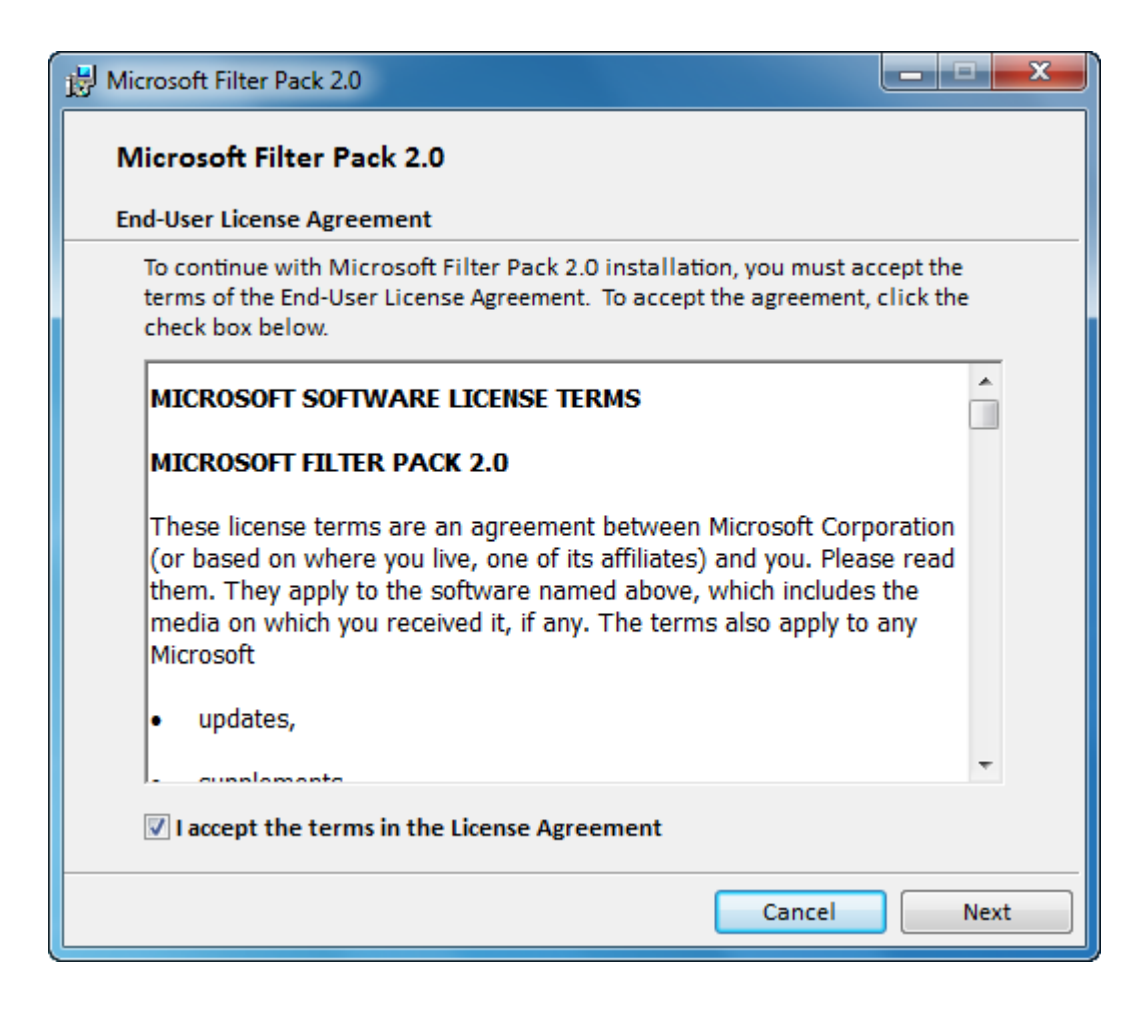

## 3.3 运行 Setup.Exe

运行 setup.exe, 出现输入产品密钥的界面如下:

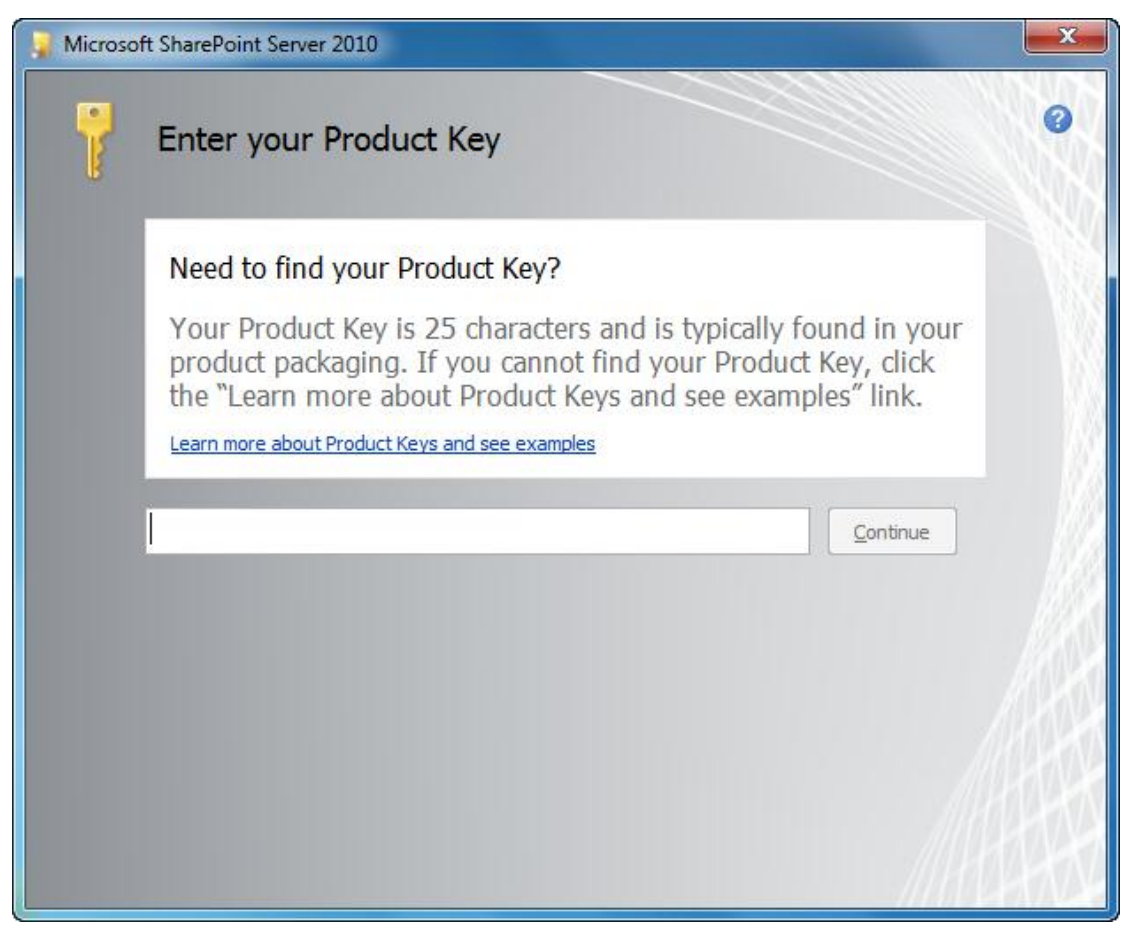

输入密钥,点击"continue",界面如下:

| General Microsoft SharePoint Server 2010 |                                                                                                    |   |
|------------------------------------------|----------------------------------------------------------------------------------------------------|---|
|                                          | Read the Microsoft Software License Terms                                                                                                    | 0 |
|                                          | To continue you must accept the terms of this agreement. If you do not want to accept the Microsoft Software License Terms, close this window to cancel the installation.                                                                                                    |   |
|                                          | MICROSOFT SOFTWARE LICENSE TERMS<br>MICROSOFT SHAREPOINT SERVER 2010<br>MICROSOFT SHAREPOINT SERVER 2010 FOR INTERNET SITES<br>MICROSOFT SHAREPOINT FOUNDATION 2010<br>MICROSOFT SQL SERVER 2008 EXPRESS EDITION<br>Below are two separate sets of terms for Microsoft SharePoint Server 2010<br>and Microsoft SharePoint Server 2010 For Internet Sites. Only one set of the<br>terms applies to you. Your product key will determine which terms apply to<br>you. If you have a Trial product key, then the Trial Terms below apply to<br>you. If you do not have a Trial Product key, then the Notice below applies to<br>you. Also below are separate license terms for Microsoft SharePoint<br>Foundation 2010 and Microsoft SQL Server 2008 Express Edition. These<br>products or equivalents are needed in order to run Microsoft SharePoint<br>Server 2010 or Microsoft SharePoint Server 2010 for Internet Sites will be<br>installed unless you indicated otherwise during installation. |   |
|                                          | NOTICE                                                                                                    | • |
|                                          | ✓ I accept the terms of this agreement <u>Continue</u>                                                                                                    |   |

点击"Continue",界面如下:

| Microsoft SharePoint Server 2010                                                          |     |  |
|-------------------------------------------------------------------------------------------|-----|--|
| Choose the installation you want                                                          |     |  |
| Please choose your preferred type of Microsoft SharePoint Server 2010 installation below. |     |  |
| <u>Standalone</u> Install single server standalone using default settings.                | W   |  |
| Server Earm Choose settings for single server or server farm.                             |     |  |
|                                                                                           |     |  |
|                                                                                           | K   |  |
|                                                                                           | /ac |  |
|                                                                                           | 44  |  |
|                                                                                           |     |  |

在这里选择了"Standalone,独立"安装,这样的情况下将会在我们的 SQL Server 服务器上 创建一个名为" sharepoint "的实例,我们可以使用".\sharepoint"在 SQL Server Management Studio 中打开。

当然,默认情况下我们是配置不了数据库的,也可以配置使用默认的实例来创建 SharePoint 的内容数据库,已有相关方案,本文就不讨论了。

安装完成以后,弹出的窗口如下图所示:

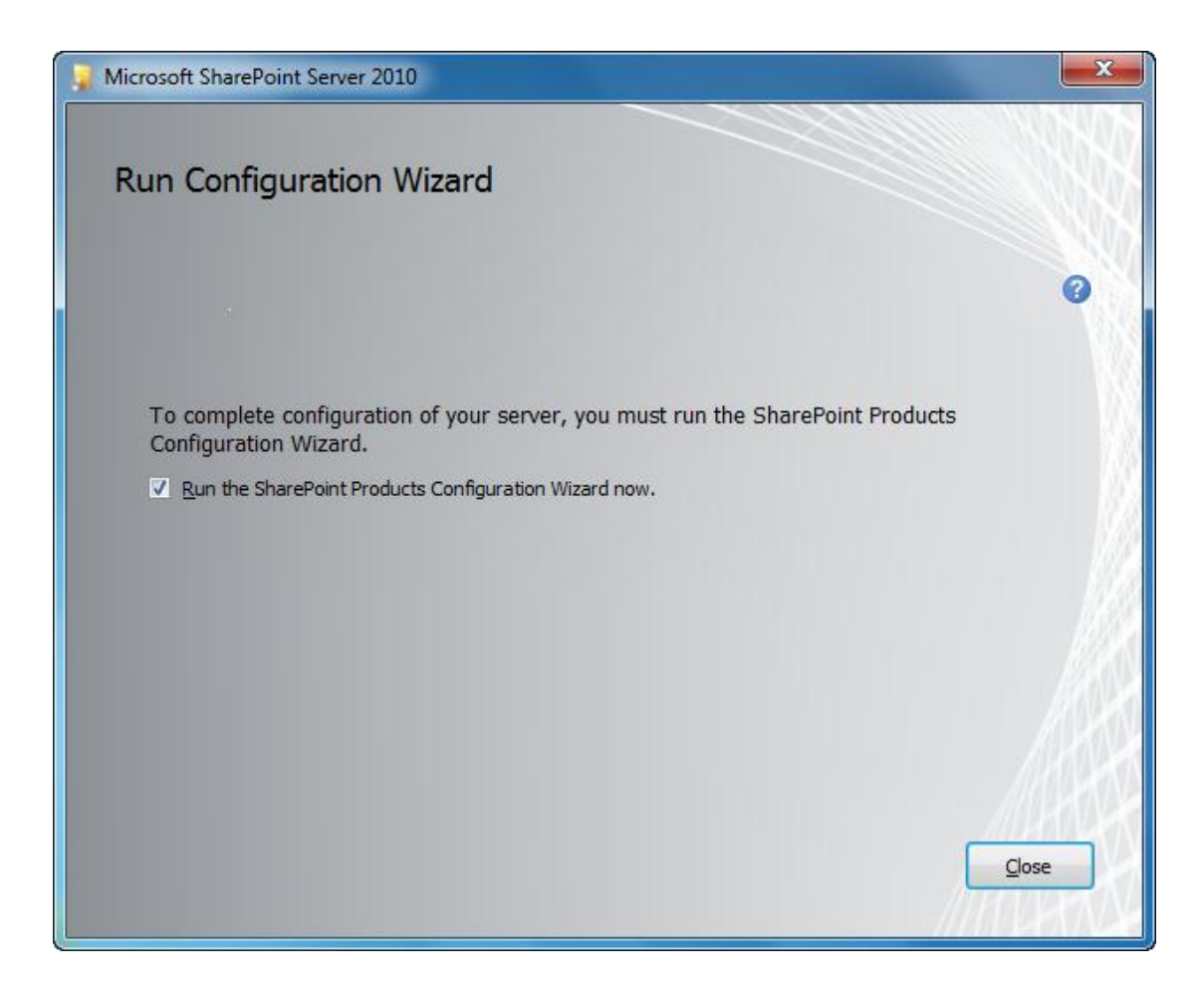

点击"Close",开始配置 SharePoint Server 2010。

# 3.4 配置 SharePoint Server 2010

弹出的配置界面如下所示:

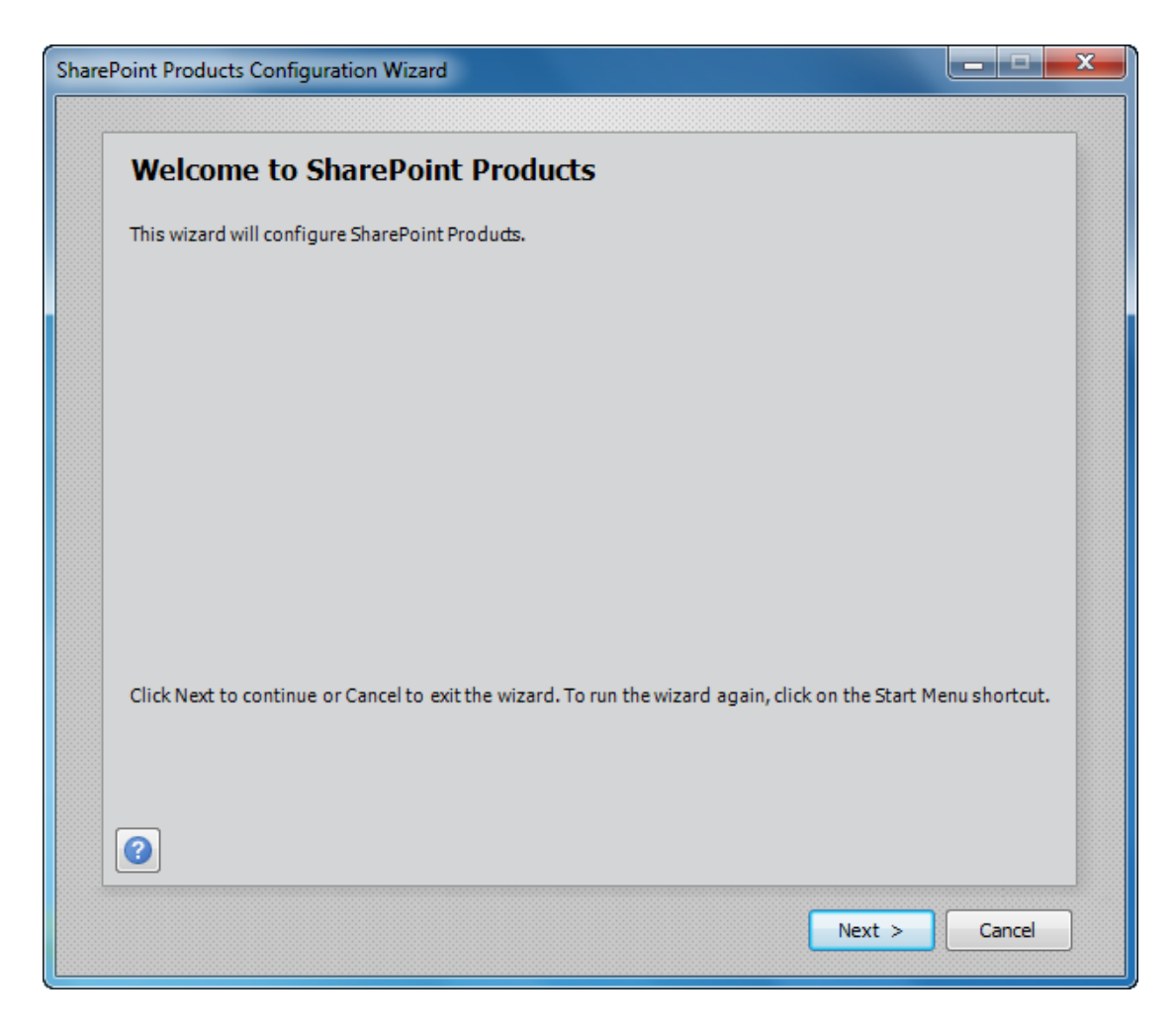

点击"Next,下一步",出现 SharePoint 产品配置向导的警告信息,界面如下所示:

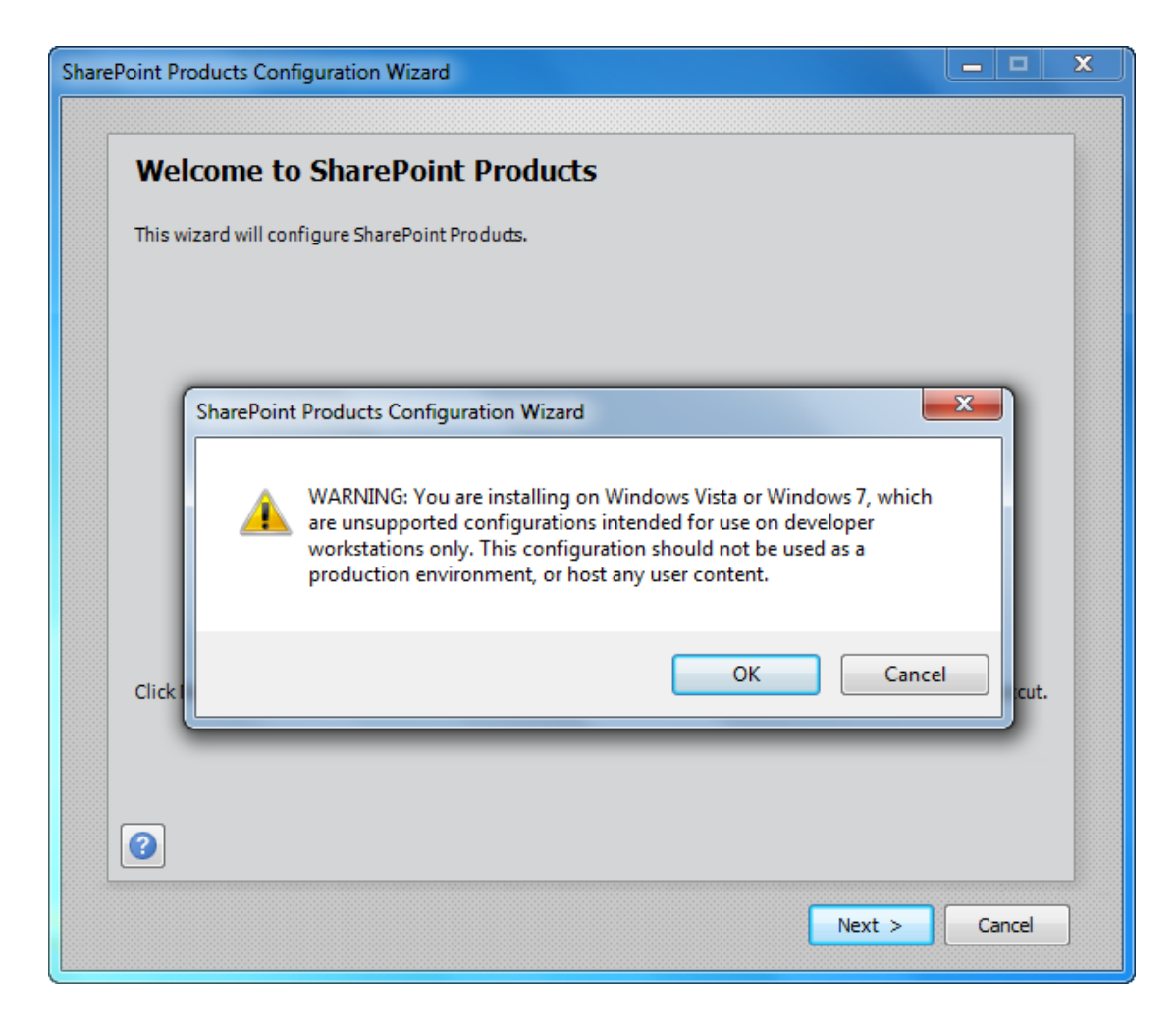

点击 "OK", 直接跳过此警告, 并点击下一步, 弹出服务重置的警告信息, 窗口如下所示:

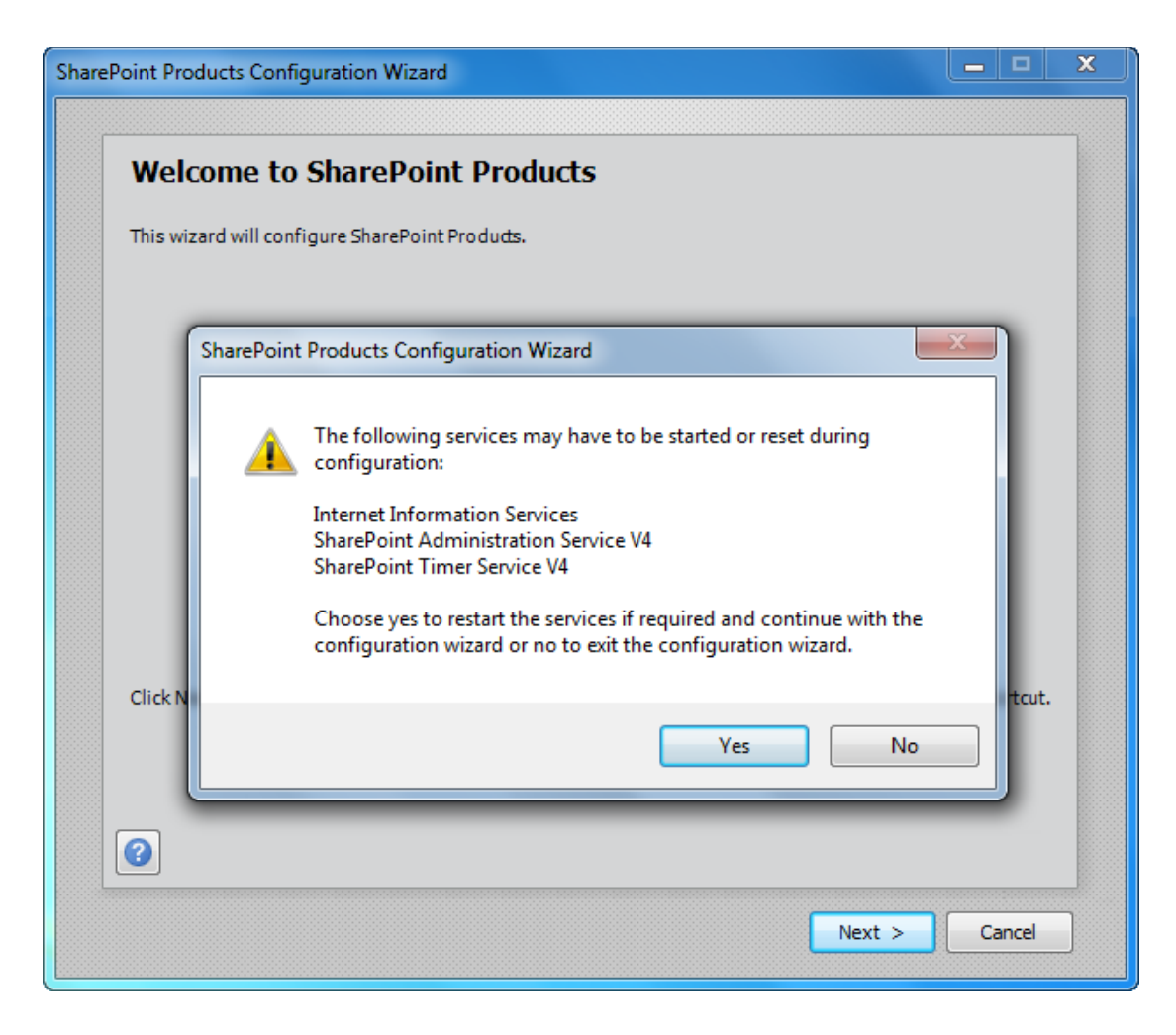

点击 "OK", 直接跳过此警告, 并点击下一步。出现错误信息如下图所示:

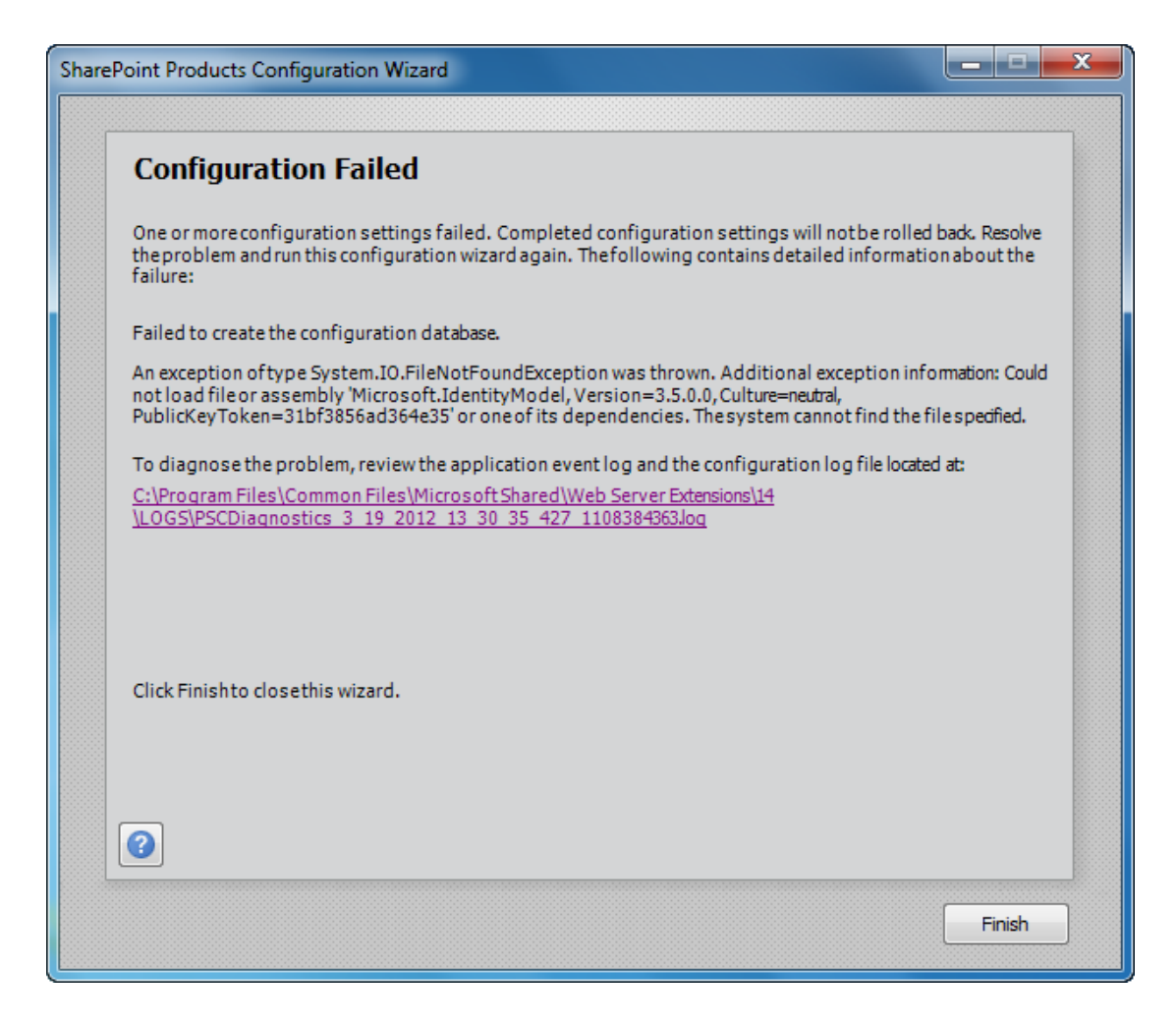

这些安装失败的原因大致是因为没有安装必备组件或者必备组件安装不正确所导致,细心一点就可以了。

经过大约半个小时的等待以后,配置终于成功了,弹出的提示界面如下图所示:

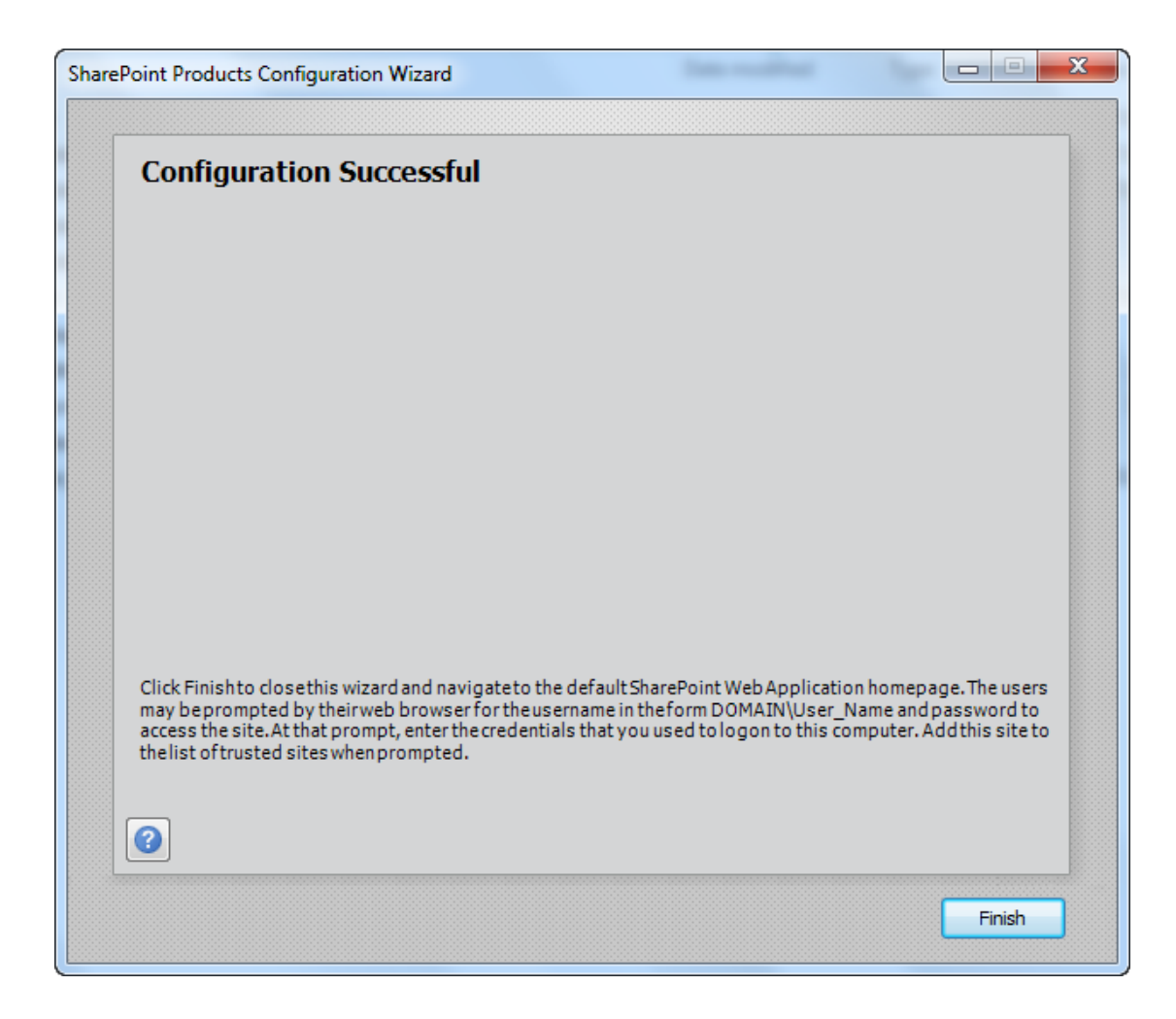

## 3.5 管理中心和站点集

点击"Finish,完成"以后,打开管理中心的窗口如下图所示:

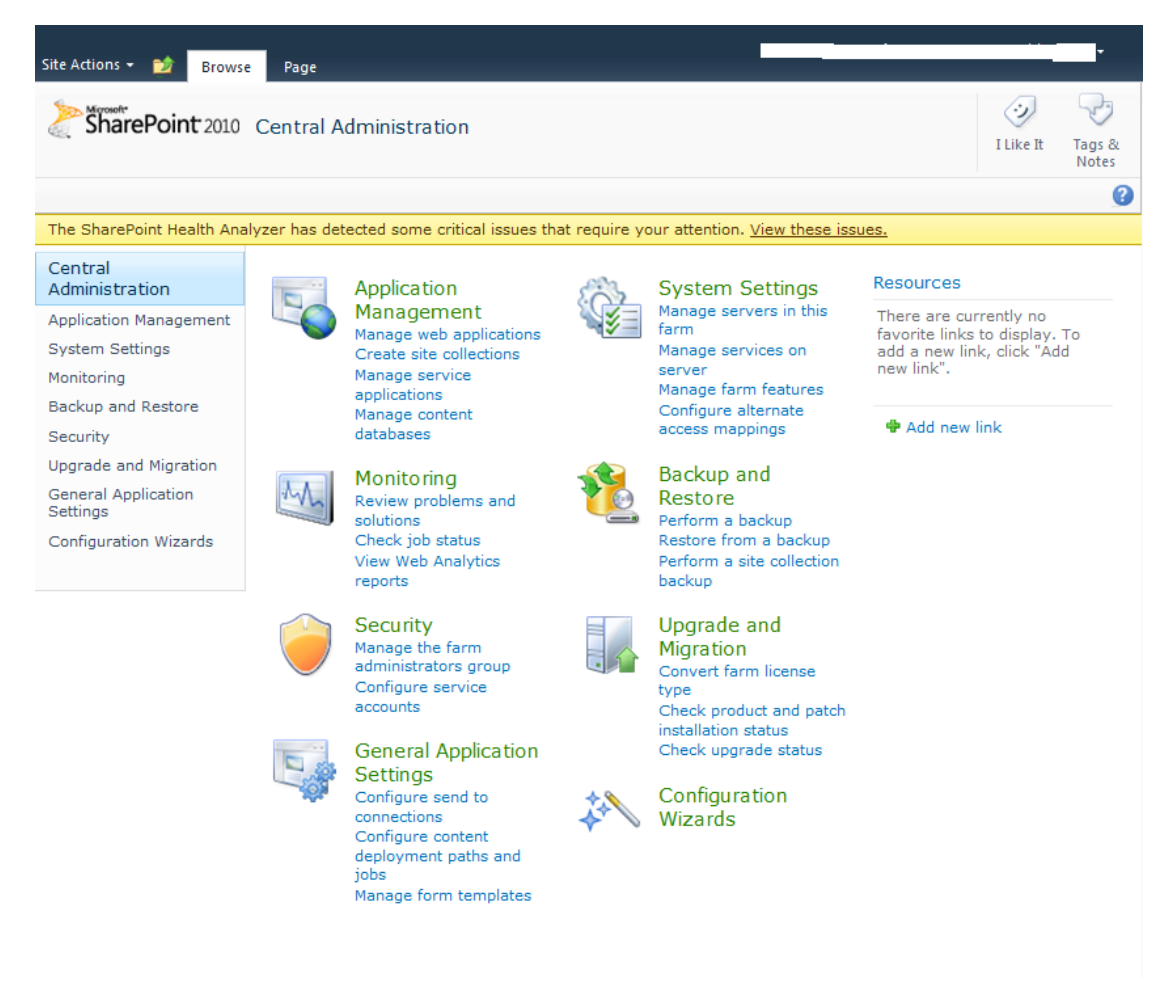

#### 在管理中心创建新的 Team Site 站点集,页面如下所示:

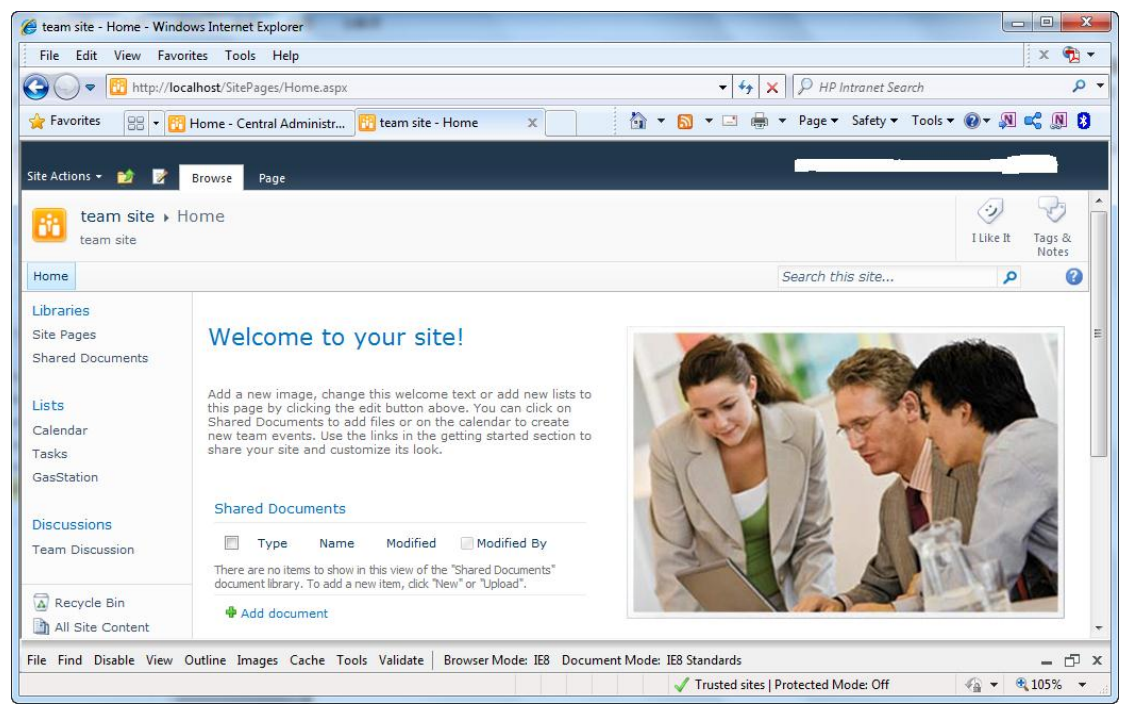

至此,我们在 Windows 7 环境下独立安装 SharePoint Server 2010 的任务就完成了。

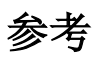

http://msdn.microsoft.com/en-us/library/ee554869(office.14).aspx